### 1. Vous avez reçu ce mail dans votre boîte mail antenne. Cliquez sur « configurer mon compte »

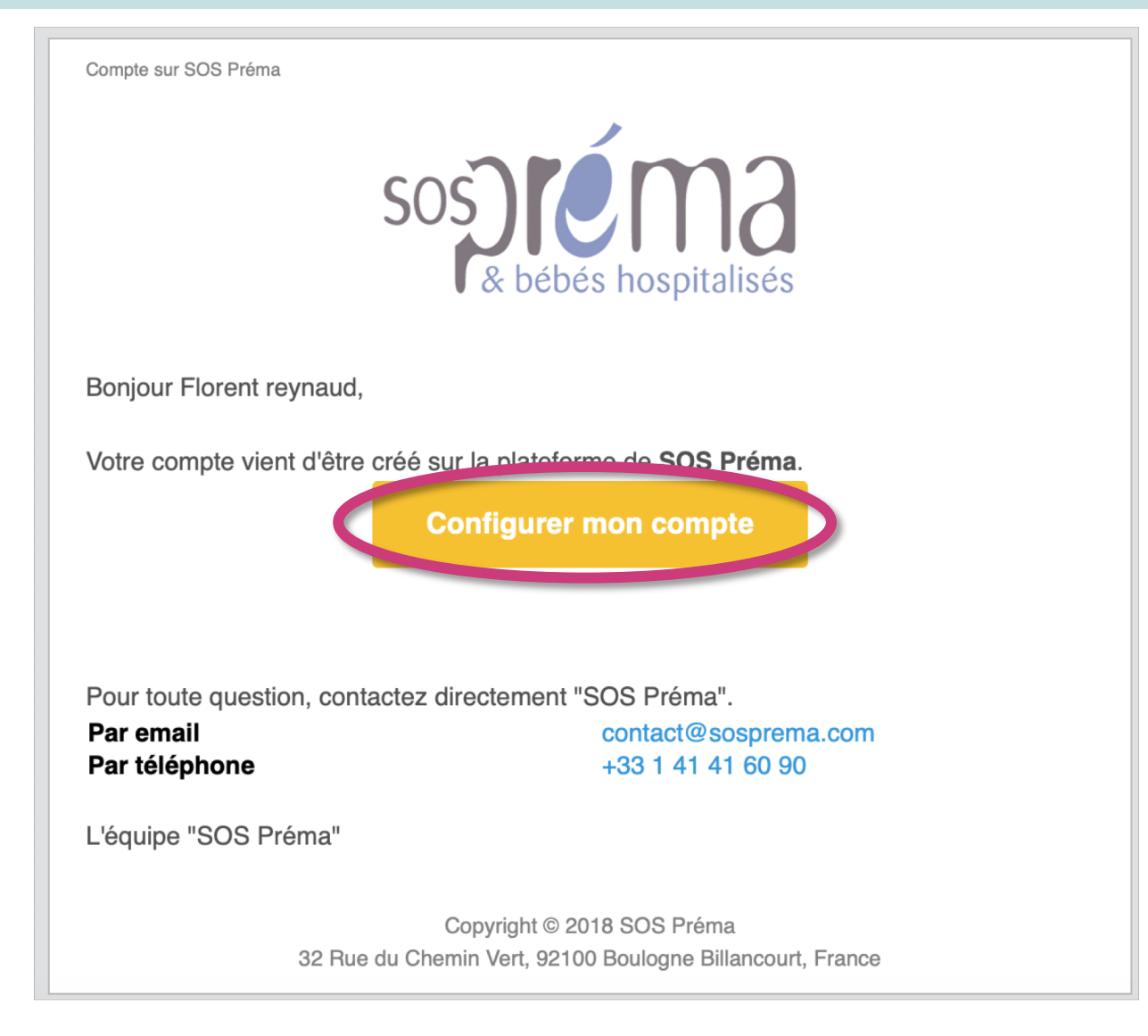

#### 2. Suivez les instructions et enregistrez.

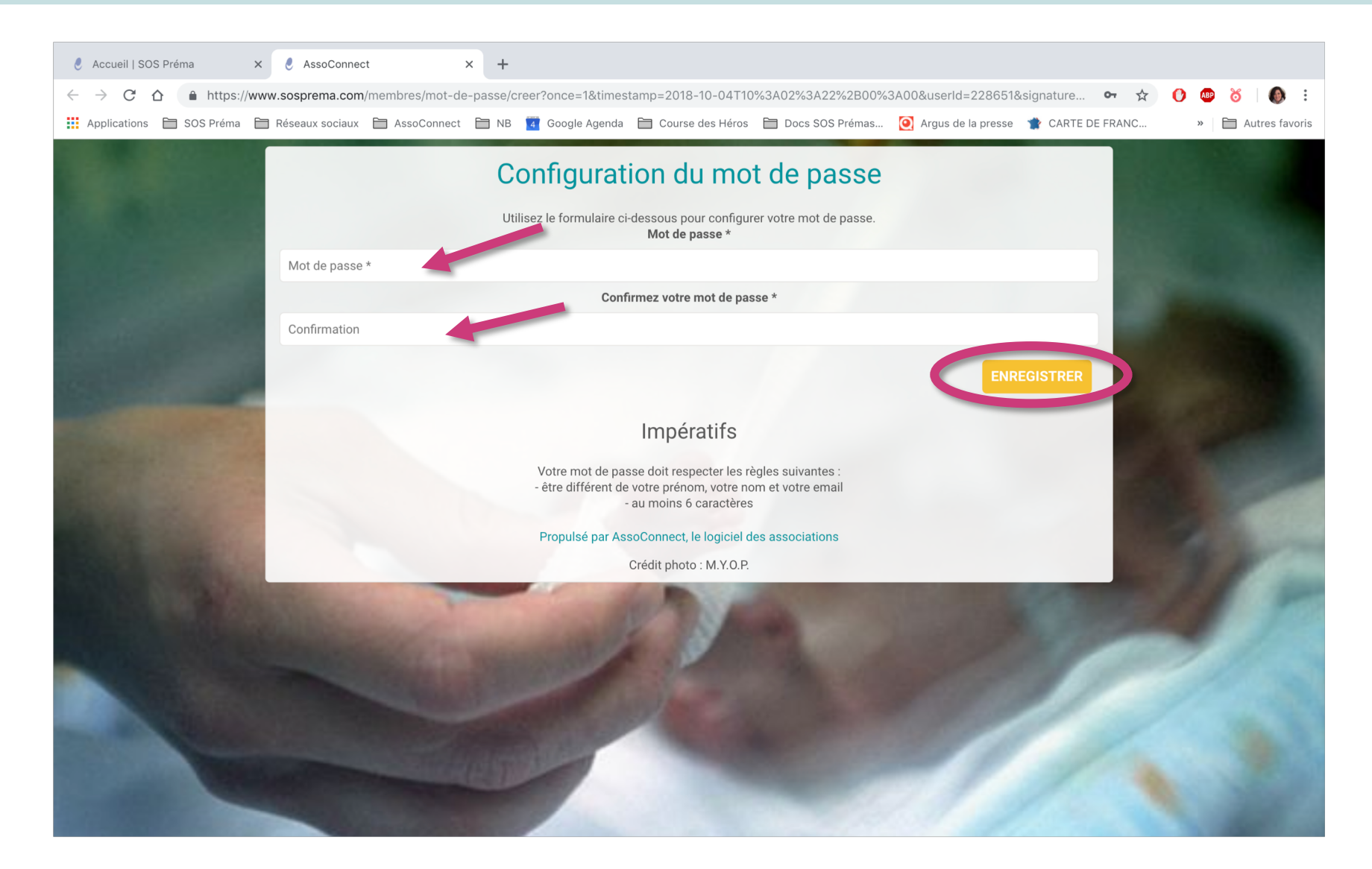

3. Vous êtes redirigés vers la home page du site internet <u>www.sosprema.com</u> et vous êtes connectés 🙂 !

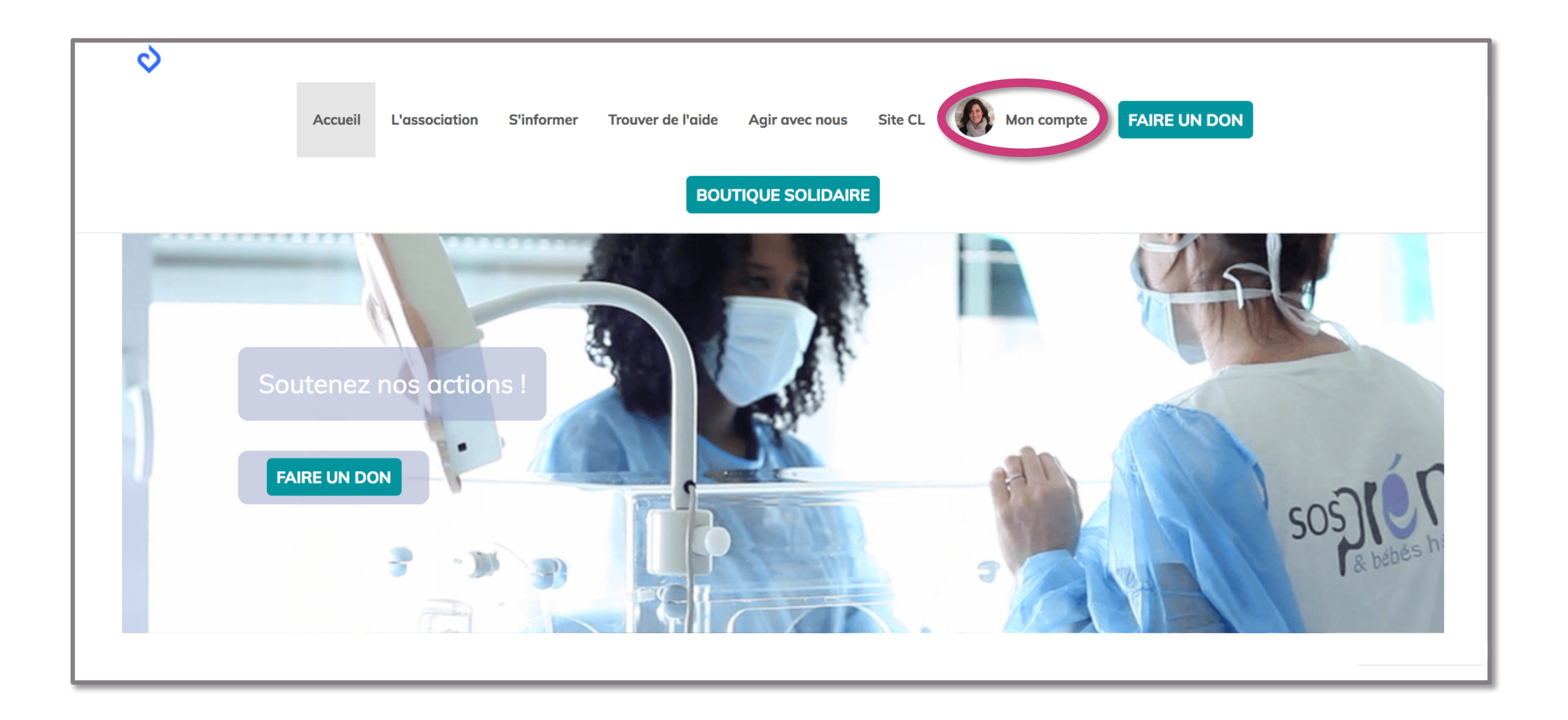

4. Cliquez sur l'onglet « Site CL » pour accéder au nouveau site de formation. Vous êtes les seuls à y avoir accès 🙂 !

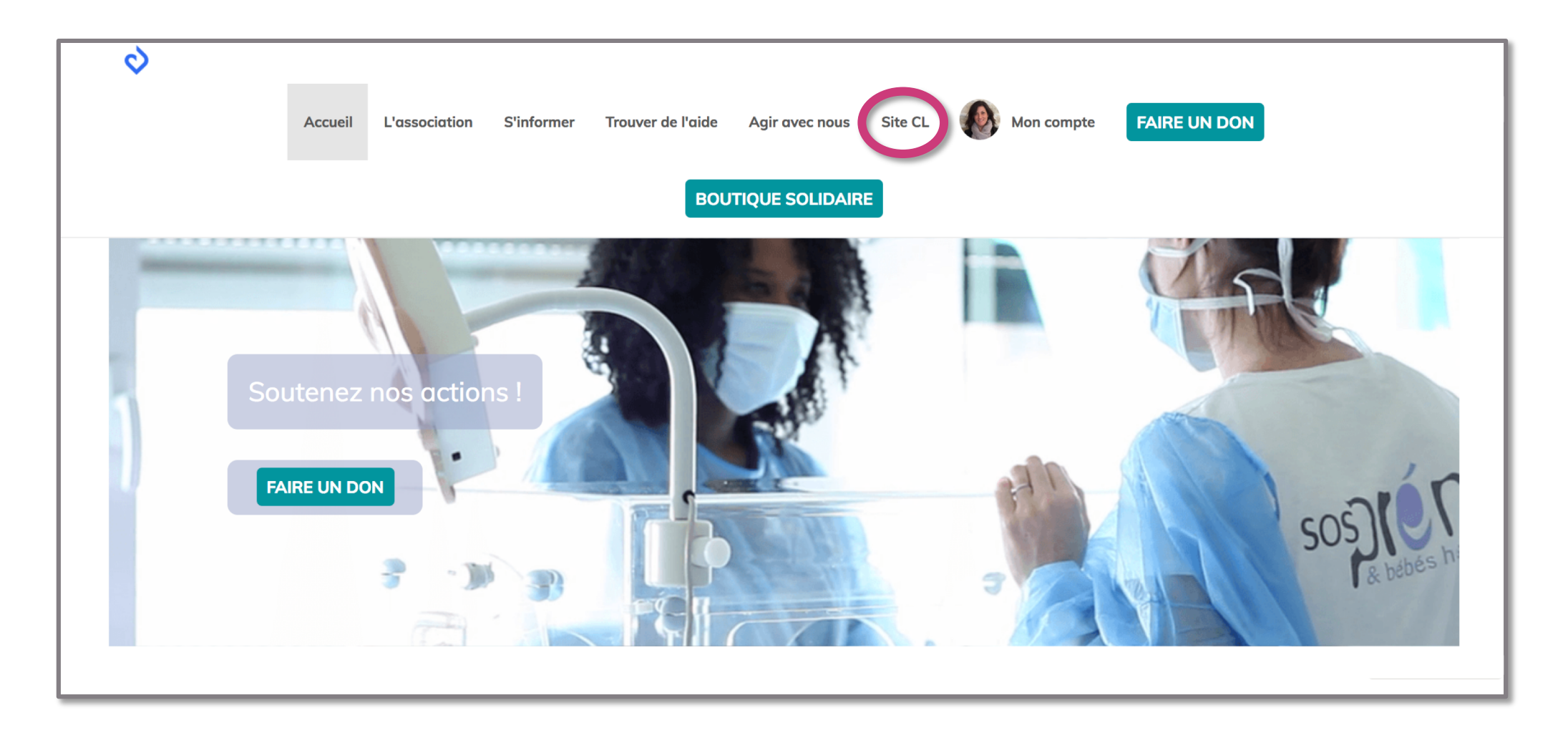

### 5. Tadam 🙂 !!!!!

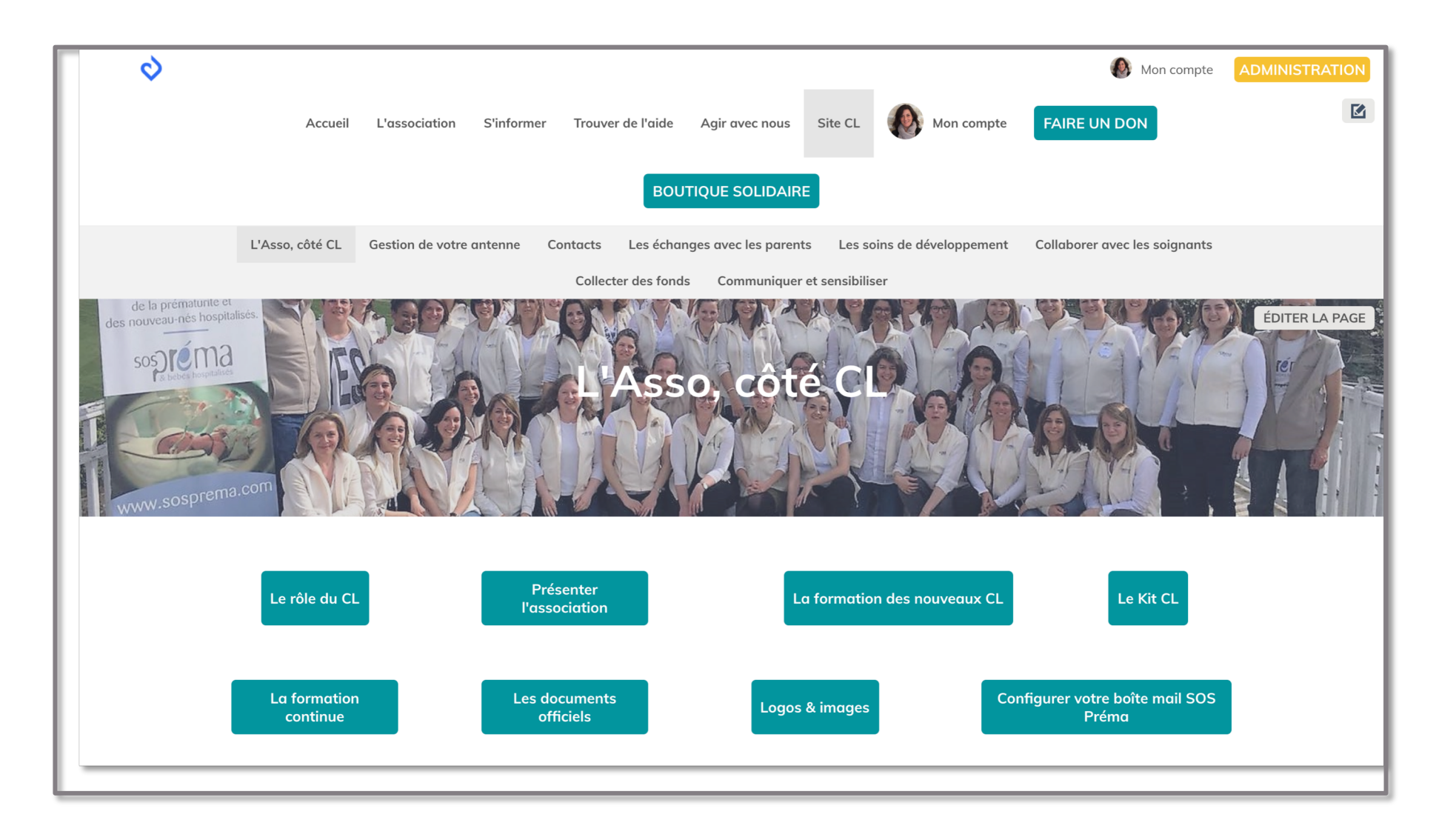

### 6. Pour naviguer sur le site : des sous onglets avec les différentes rubriques.

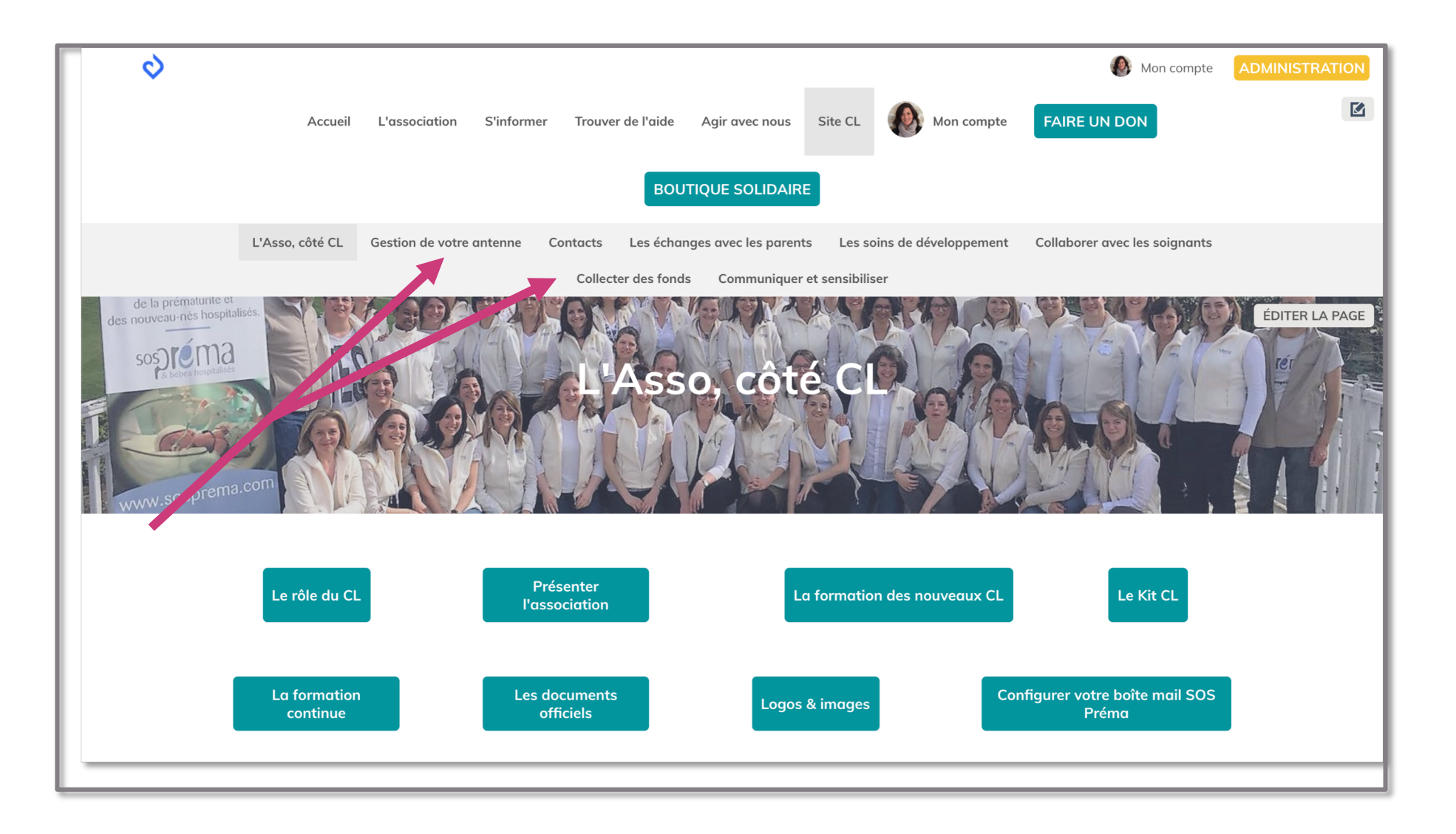

### 7. Dans chaque rubrique, des boutons d'accès rapide aux différents chapitres 🙂

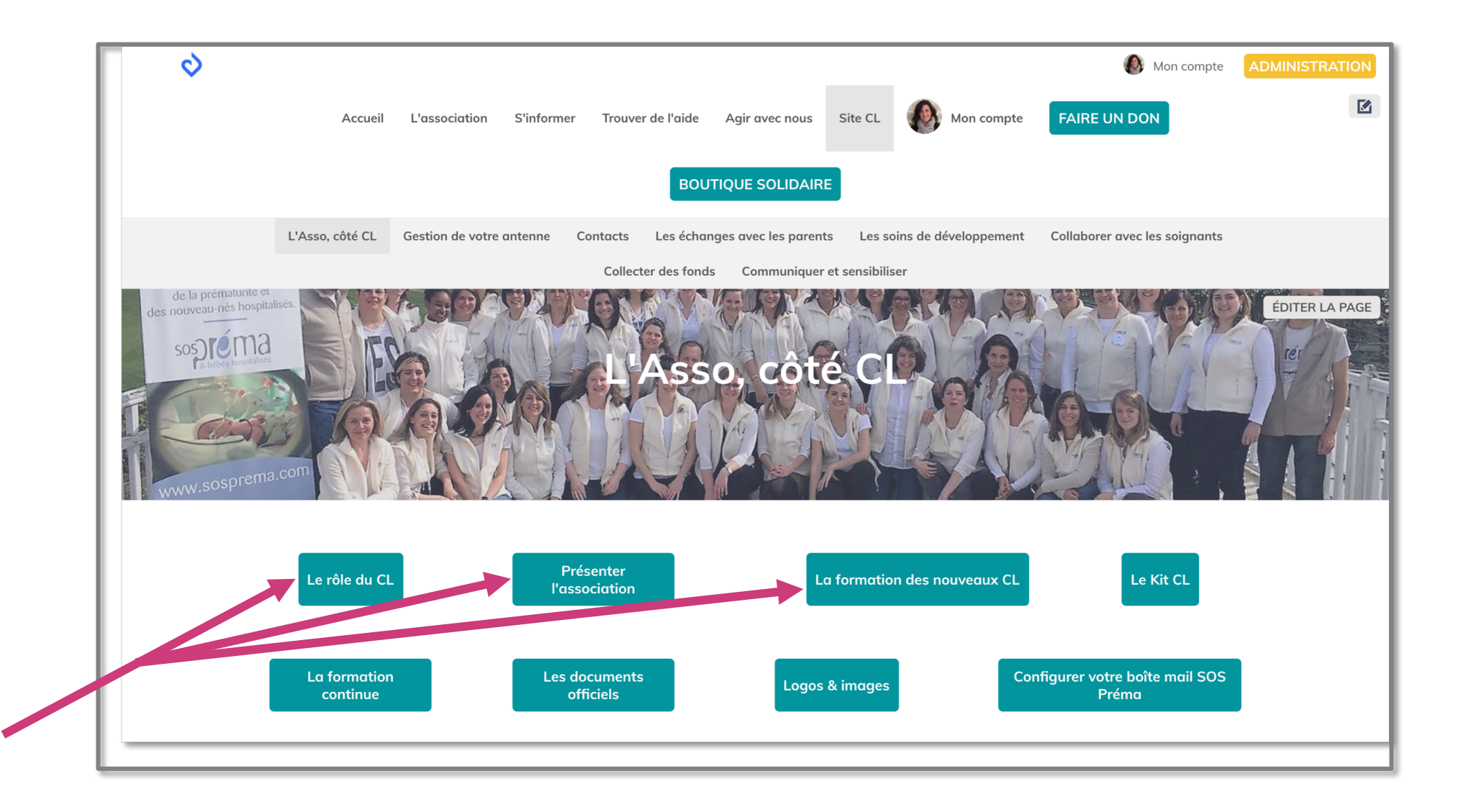

8. Si vous êtes déconnecté, renseignez votre adresse mail antenne ainsi que votre mot de passe pour vous reconnecter.

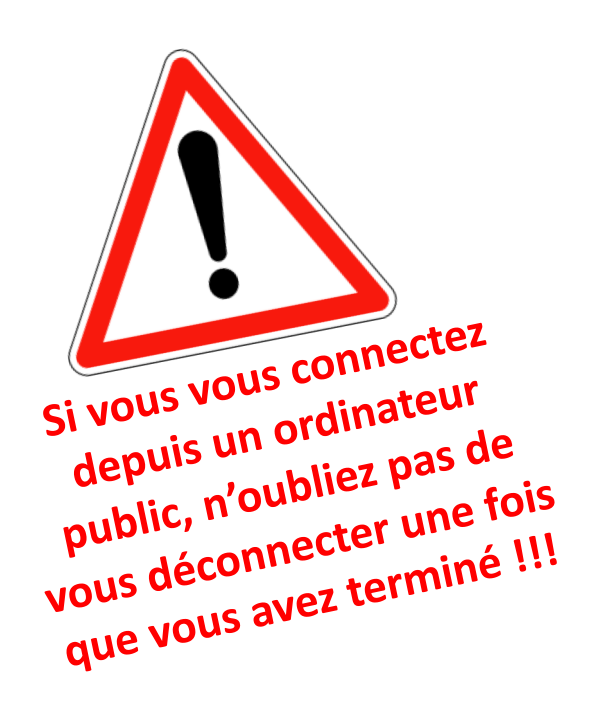

| Connexion                                              |  |
|--------------------------------------------------------|--|
| Votre adresse email                                    |  |
| audrey.reynaud@sosprema.com                            |  |
| Votre mot de passe SOS Préma                           |  |
|                                                        |  |
| MOT DE PASSE PERDU CONNEXION                           |  |
| ou                                                     |  |
| 8 Connexion Google                                     |  |
|                                                        |  |
| CRÉER UN COMPTE                                        |  |
| Propulsé par AssoConnect, le logiciel des associations |  |
| Crédit photo : M.Y.O.P.                                |  |
|                                                        |  |